# WINDOWS 10 - HINTERGRUNDSOUND DEAKTIVIEREN

Soundprobleme können diverse Ursachen haben. Mit dieser kleinen Ausarbeitung kann man versuchen evtl. die Ursache zu finden.

#### TASK-MANAGER

Schritt 1: Prüfen Sie, ob Programme im Hintergrund für das Problem verantwortlich sind. Starten Sie den Task-Manager (Registerkarte **Prozesse**) und beenden Sie mit einem Rechtsklick das entsprechende Programm bzw. den Hintergrundprozess.

Schritt 2: Danach klicken Sie im Taskmanager auf die Registerkarte **Autostart** und deaktivieren Sie möglichst alle Programme – bis auf Ihr Antivirenprogramm.

| 🙀 Task-Manager                                 |                          |             |                |           | -         | •                 | x     |
|------------------------------------------------|--------------------------|-------------|----------------|-----------|-----------|-------------------|-------|
| <u>D</u> atei <u>O</u> ptionen <u>A</u> nsicht |                          |             |                |           |           |                   |       |
| Prozesse Leistung App-Verlauf Au               | tostart Benutzer Details | Dienste     |                |           |           |                   |       |
|                                                |                          |             |                | Letzte Bl | IOS-Zeit: | 11.1 Sek          | unden |
| Name                                           | Herausgeber              | Status      | Startauswirkun |           |           |                   |       |
| Windows Security notificati                    | Microsoft Corporation    | Aktiviert   | Niedrig        |           |           |                   | ^     |
| licrosoft OneDrive                             | Microsoft Corporation    | Aktiviert   | Hoch           | 1         |           |                   |       |
| iCloud Drive                                   | Apple Inc.               | Aktiviert   | Nicht gemessen |           |           |                   |       |
| Windows Terminal                               | Microsoft Corporation    | Deaktiviert | Keiner         |           |           |                   | =     |
| Über iCloud geteilte Alben                     | Apple Inc.               | Deaktiviert | Keiner         |           |           |                   |       |
| <ul> <li>Spotify</li> </ul>                    | Spotify AB               | Deaktiviert | Keiner         |           |           |                   |       |
| <ul> <li>Skype</li> </ul>                      | Skype                    | Deaktiviert | Keiner         |           |           |                   |       |
| 🐖 PMSpeed MFC Application                      | NewSoft Technology Co    | Deaktiviert | Keiner         |           |           |                   |       |
| 🗊 Microsoft Teams                              | Microsoft Corporation    | Deaktiviert | Keiner         |           |           |                   |       |
| 💽 Microsoft Edge                               | Microsoft Corporation    | Deaktiviert | Keiner         |           |           |                   |       |
| iTunes Mobile Device Helper                    | Apple Inc.               | Deaktiviert | Keiner         |           |           |                   |       |
| iTunes Helper                                  | Apple Inc.               | Deaktiviert | Keiner         |           |           |                   |       |
| iCloud-Statusfenster                           | Apple Inc.               | Deaktiviert | Keiner         |           |           |                   | ~     |
| 🔿 Weniger Details                              |                          |             |                |           | [         | Dea <u>k</u> tivi | eren  |

Schritt 3: Führen Sie einen Neustart durch.

Wenn das Problem noch weiter besteht, dann machen Sie auf Seite 2 weiter.

#### EINSTELLUNGEN

Schritt 1: Starten Sie mit der Tastenkombination [Windows-Taste] + [I] die Einstellungen.

Schritt 2: Klicken Sie auf die Kategorie System.

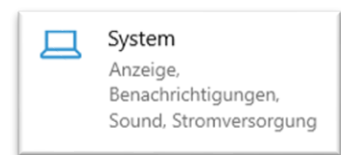

Schritt 3: Klicken Sie in der linken Spalte auf den Eintrag **Sound**.

Schritt 4: Rechts klicken Sie auf App-Lautstärke- und Geräteeinstellungen.

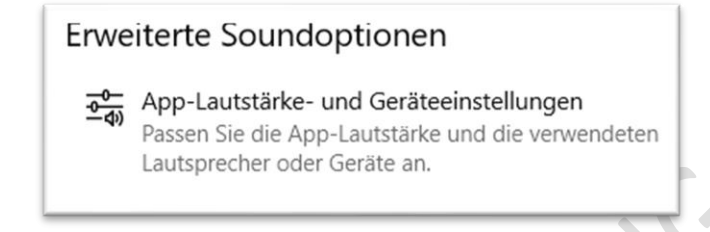

Schritt 5: Setzen Sie alles auf die empfohlenen Standardwerte von Microsoft zurück.

Klicken Sie auf die graue Schaltfläche Zurücksetzen.

Auf die empfohlenen Standardwerte von Microsoft zurücksetzen.

Zurücksetzen

Schritt 6: Führen Sie einen Neustart durch.

Wenn das Problem immer noch nicht behoben ist, dann machen Sie auf Seite 3 weiter.

# SYSTEMSTEUERUNG

Schritt 1: Starten Sie die **Systemsteuerung**. Drücken Sie die Tastenkombination [Windows-Taste] + [R] Schritt 2: Tippen Sie in die "Öffnen"-Zeile ein: **control** 

| 📨 Ausführen                                                                 |                                                         | ×                                     |                            |
|-----------------------------------------------------------------------------|---------------------------------------------------------|---------------------------------------|----------------------------|
| Geben Sie den Name<br>Dokuments oder eine<br>Ö <u>f</u> fnen: control       | n eines Programms, Ordners,<br>er Internetressource an. | ~                                     |                            |
| ОК                                                                          | Abbrechen Durchsu                                       | chen                                  |                            |
| Schritt 3: Klicken Sie auf <b>OI</b>                                        | К.                                                      |                                       |                            |
| Schritt 4: In der Systemster                                                | uerung klicken Sie auf der                              | n Eintrag <b>Sound</b> .              | Ansicht "Große<br>Symbole" |
| $\leftrightarrow$ $\rightarrow$ $\checkmark$ $\bigstar$ Systemsteuerung $>$ | Alle Systemsteuerungselemente >                         |                                       | م 5 ۲                      |
| Einstellungen des Computers anp                                             | assen                                                   |                                       | Anzeige: Große Symbole ▼   |
| Anmeldeinformationsver                                                      | Arbeitsordner                                           | Automatische Wiedergabe               | 8 Benutzerkonten           |
| Center für erleichterte<br>Bedienung                                        | Dateiversionsverlauf                                    | Datum und Uhrzeit                     | Energieoptionen            |
| Explorer-Optionen                                                           | Farbverwaltung                                          | Seräte und Drucker                    | 🛃 Geräte-Manager           |
| lndizierungsoptionen                                                        | Intel® HD-Grafik                                        | 🐏 Internetoptionen                    | Mail (Microsoft Outlook)   |
| 🥏 Maus                                                                      | Netzwerk- und<br>Freigabecenter                         | NVIDIA Systemsteuerung                | Problembehandlung          |
| Programme und Features                                                      | Region                                                  | RemoteApp- und<br>Desktopverbindungen | Kohriftarten               |
| 🜾 Sicherheit und Wartung                                                    | Sichern und<br>Wiederherstellen                         | Sound                                 | Speicherplätze             |
| Spracherkennung                                                             | Standardprogramme                                       | Synchronisierungscenter               | System                     |
| Taskleiste und Navigation                                                   | 🚤 Tastatur                                              | 🧼 Telefon und Modem                   | 🐏 Verwaltung               |
| Viederherstellung                                                           | Windows Defender<br>Firewall                            | Windows-Mobilitätscenter              |                            |

Schritt 5: Klicken Sie auf die Registerkarte **Sounds**.

| Sound X                                                                                                    |   |
|----------------------------------------------------------------------------------------------------|---|
| Wiedergabe Aufnahme Sounds Kommunikation                                                                                                    |   |
| Ein Soundschema beinhaltet Sounds, die bei Windows- und<br>Programmereignissen abgespielt werden. Sie können ein bestehendes Schema<br>wählen oder ein verändertes Schema speichern. |   |
| Soundschema:<br>Windows-Standard V Sp <u>e</u> ichern unter Löschen                                                                                                    |   |
| Um Sounds zu ändern, klicken Sie in der Liste auf ein Programmereignis und<br>wählen Sie einen Sound aus. Die Änderungen können als ein neues<br>Soundschema gespeichert werden.     |   |
| Programmereignisse:                                                                                                    |   |
| Windows                                                                                                    |   |
| Alarm bei niedrigem Akkustand                                                                                                    |   |
| Auswählen                                                                                                    |   |
| Benachrichtigung über neue E-Mail                                                                                                    |   |
| Windows-Startsound wiedergeben                                                                                                    |   |
| Sounds:                                                                                                    |   |
| (Kein)                                                                                                    |   |
| OK Abbrechen Ü <u>b</u> ernehmen                                                                                                    | 5 |

Blättern Sie in den Programmereignissen und markieren Sie entsprechende Einträge und wählen Sie aus der Auswahlliste "Sounds" weiter unten den Eintrag "**Kein**" aus. Schließen Sie das Fenster mit "OK".

SIE KÖNNEN AUCH ALLE WINDOWS-SOUNDS DEAKTIVIEREN – SIEHE ABBILDUNG

| Sound X                                                                                                    |                                              |
|----------------------------------------------------------------------------------------------------|----------------------------------------------|
| Wiedergabe         Aufnahme         Sounds         Kommunikation           Ein Soundschema beinhaltet Sounds, die bei Windows- und<br>Programmereignissen abgespielt werden. Sie können ein bestehendes Schema<br>wählen oder ein verändertes Schema speichern. | Schritt 1: Markieren Sie<br>"Windows"        |
| Soundschema:<br>Keine Sounds<br>Um Sounds zu ändern, klicken Sie in der Liste auf ein Barammereignis und<br>wählen Sie einen Sound aus. Die Änderungeptermen als ein neues<br>Soundschema gespeichert werden.                                                   | Schritt 2: Stellen Sie ein<br>"Keine Sounds" |
| Programmereignisse:<br>Windows Alarm bei kritischem Akkustand Alarm bei niedrigem Akkustand Auswählen Benachrichtigung Benachrichtigung V                                                                                                    | Schritt 3. Klicken Sie auf<br>"OK.           |
| Windows-Startsound wiedergeben         Sounds:         (Kein)         ✓         Durchsuet         OK         Abbrechen         Übernehmen                                                                                                    |                                              |

Schritt 6: Führen Sie einen Neustart durch.

Problem immer noch nicht behoben, dann machen Sie noch folgendes:

# 😣 DirectX-Diagnoseprogramm

Starten Sie das Tool "DxDiag.exe". Mit diesem Tool werden Geräteinfos gesammelt, um die Behandlung von Problemen mit DirectX-Sound und -Video zu erleichtern

Schritt 1: Starten Sie die Systemsteuerung. Drücken Sie die Tastenkombination [Windows-Taste] + [R]

Schritt 2: Tippen Sie in die "Öffnen"-Zeile ein: dxdiag

| 📼 Ausfü          | hren X                                                                                      |
|------------------|---------------------------------------------------------------------------------------------|
|                  | Geben Sie den Namen eines Programms, Ordners,<br>Dokuments oder einer Internetressource an. |
| Ö <u>f</u> fnen: | dxdiag 🗸 🗸                                                                                  |
|                  | OK Abbrechen Durchsuchen                                                                    |

Schritt 3: Klicken Sie auf **OK**.

Schritt 4: Das Tool wird gestartet.

| 😣 DirectX-Diagnoseprogramm                                                                                                    | -           |           | x    |  |
|----------------------------------------------------------------------------------------------------|-------------|-----------|------|--|
| System Anzeige 1 Anzeige 2 Sound 1 Sound 2 Eingabe                                                                                                    |             |           |      |  |
| Dieses Hilfsprogramm gibt detaillierte Informationen über die DirectX-Komponenten und -Treiber dieses Computers an                                                       | ı.          |           |      |  |
| Wählen Sie die entsprechende Registerkarte oben, wenn Sie den Bereich des Problems bereits kennen. Klicken Sie an<br>Seite", um alle Seiten nacheinander zu durchsuchen. | dernfalls a | uf "Nächs | te   |  |
| Systeminformationen                                                                                                    |             |           |      |  |
| Aktuelles Datum/Zeit: Freitag, 14. Januar 2022, 15:12:46                                                                                                    |             |           |      |  |
| Computername: JSACER                                                                                                    |             |           |      |  |
| Betriebssystem: Windows 10 Home 64-Bit-Version (10.0, Build 19044)                                                                                                    |             |           |      |  |
| Sprache: Deutsch (Gebietsschema: Deutsch)                                                                                                    |             |           |      |  |
| Systemhersteller: Acer                                                                                                    |             |           |      |  |
| Systemmodell: Aspire V3-771                                                                                                    |             |           |      |  |
| BIOS: V2.12                                                                                                    |             |           |      |  |
| Prozessor: Intel(R) Core(TM) i5-3210M CPU @ 2.50GHz (4 CPUs), ~2.5GH                                                                                                    | z           |           |      |  |
| Speicher: 16384MB RAM                                                                                                    |             |           |      |  |
| Auslagerungsdatei: 6454 MB verwendet, 12179 MB verfügbar                                                                                                    |             |           |      |  |
| DirectX-Version: DirectX 12                                                                                                    |             |           |      |  |
| Auf digitale WHQL-Signaturen überprüfen                                                                                                    |             |           |      |  |
| DxDiag 10.00.19041.0928 64-Bit-Version Unicode Copyright © Microsoft. A                                                                                                  | lle Rechte  | vorbehal  | ten. |  |
| Hilfe Alle Informationen speichem                                                                                                    | <u>B</u> e  | enden     |      |  |

| Gerät                                                      | Treiber                         |
|------------------------------------------------------------|---------------------------------|
| Name: 2350 (Intel(R) Display-Audio)                        | Name: IntcDAud.sys              |
| Hardware-ID: HDAUDIO\FUNC_01&VEN_8086&DEV_2806&SUBSYS_8086 | Version: 6.16.0.3154 (Englisch) |
| Hersteller-ID: N/A                                         | Datum: 9/9/2014 01:00:00        |
| Produkt-ID: N/A                                            | Mit WHQL-Logo: Nicht zutreffend |
| Typ: N/A                                                   | Andere Dateien:                 |
| Standardgerät: Ja                                          | Anbieter: Intel(R) Corporation  |
| Hinweise  Es wurden keine Probleme gefunden.               |                                 |

Schritt 5: Klicken Sie auf die Registerkarte »Sound 1« und prüfen, ob Probleme eingetragen sind.

Schritt 6: Danach prüfen Sie die Registerkarte »Sound 2«.

Sollte das Problem immer noch nicht gefunden sein, dann beachten Sie bitte die folgenden Links:

#### LINKS VON MICROSOFT

Siehe auch:

Soundprobleme unter Windows 10 beheben (microsoft.com)

Erste Schritte mit Office Sounds (microsoft.com)

Fehlermeldung "Fehler beim Initialisieren von DirectSound" tritt auf, wenn DirectX starten (microsoft.com)

Aktualisieren von Treibern in Windows (microsoft.com)

# HAFTUNG

#### KEINE HAFTUNG FÜR INHALTE

Dieses Dokument wurde mit größter Sorgfalt erstellt. Für die Richtigkeit, Vollständigkeit und Aktualität der Inhalte kann ich jedoch keine Gewähr übernehmen. Für die Artikel, Kommentare, Antworten oder sonstige Beiträge in diesem Dokument ist jegliche Haftung ausgeschlossen. Ich übernehme somit keinerlei Gewähr für die Aktualität, Korrektheit, Vollständigkeit oder Qualität der bereitgestellten Informationen. Haftungsansprüche gegen den Autor, die sich auf Schäden materieller oder ideeller Art beziehen, welche durch die Nutzung oder Nichtnutzung der dargebotenen Informationen bzw. durch die Nutzung fehlerhafter und unvollständiger Informationen verursacht wurden, sind ausgeschlossen. Jegliche Haftung ist ausgeschlossen.

### KEINE HAFTUNG FÜR LINKS

Dieses Dokument kann Links zu externen Webseiten Dritter enthalten, auf deren Inhalte ich keinen Einfluss habe. Für die Inhalte der verlinkten Seiten ist stets der jeweilige Anbieter oder Betreiber der Seiten verantwortlich. Wenn Sie Links benutzen, verlassen Sie dieses Dokument. Ich übernehme keine Garantie für die Richtigkeit, Genauigkeit, Zuverlässigkeit und Vollständigkeit von Informationen auf Websites, auf die über Links verwiesen wurde und lehne ausdrücklich jegliche Haftung für darin enthaltene Fehler oder Auslassungen oder Darstellungen ab. Ein Hyperlink auf eine andere Website ist lediglich als Information oder Hilfe zu verstehen und impliziert nicht, dass ich die Website oder die Produkte oder Dienstleistungen, die dort beschrieben werden, billige oder für richtig befinde oder geprüft habe.

© Josef Schreiner, 14.01.2022